# Aprende español / Ikasi euskara - Learn Spanish & Basque UNIC Online Language Modules for Beginners

## ¡Bienvenido/a! Ongi etorri! Welcome!

The Online Language Module is a self-study online resource that will provide you with an introduction to the two official languages at the University of Deusto: Spanish and Basque. You will also learn about the Basque Country and the two cities where the main campuses of Deusto are located: Bilbao and Donostia-San Sebastian.

In order to access the course you will need to register into the Deusto Moodle Platform (called ALUD) and sign in with a username and a password. Please find below the steps you will need to follow:

#### Step 1

Request the credentials to the **Online Language Module** through an e-mail to <u>unic.ud@deusto.es</u> providing your **name** and **last name**, together with your **e-mail**. This step is not an automatized process, so it can take a few days until the support team is able to answer the request.

The IT support team ("Soporte ALUD") will send you **an e-mail** with the email subject **"ALUD: Cuenta de Nuevo usuario"** (ALUD – Deusto Moodle Platform: New user account)<sup>1</sup>.

#### Step 2

Enter the ALUD Platform through <u>https://alud.deusto.es</u> with the username (your e-mail) and password that was sent to you.

<sup>&</sup>lt;sup>1</sup> Check your spam box as it will be an automatically generated e-mail.

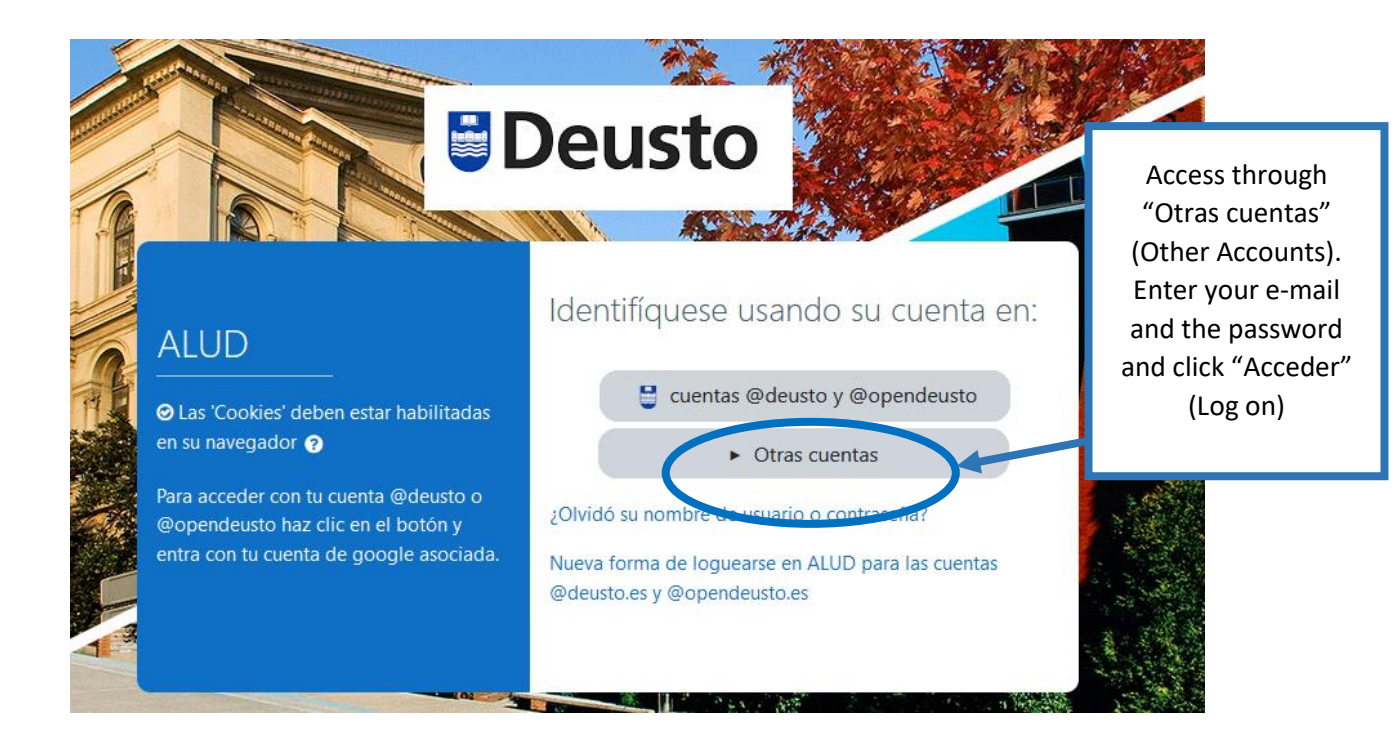

# Step 3

The first time you log in the system will require you to change the automatically sent password and select a new one. You will need to include first the current password and then introduce twice a new password that meets the criteria (the password should have at least 8 characters, at least 1 digit, at least 1 lower case letter, at least 1 upper case letter, at least 1 non-alphanumeric character such as \*, -, or #).

|                   | Página Principal | Página Principal / Área personal / Preferencias / Cuenta de usuario / Cambiar contraseña                                                                |  |  |  |  |  |
|-------------------|------------------|----------------------------------------------------------------------------------------------------|--|--|--|--|--|
|                   | 🚯 Área personal  |                                                                                                    |  |  |  |  |  |
|                   | 🛗 Calendario     | Para continuar, deberá cambiar su contraseña. 🗙                                                                                                    |  |  |  |  |  |
| Archivos privados |                  | Cambiar contraseña                                                                                                    |  |  |  |  |  |
|                   | F Mis cursos     | Nombre de usuario soarranz@gmail.com                                                                                                    |  |  |  |  |  |
|                   | 🕿 Aula TIC       | La contraseña debería tener al menos 8 caracter(es), al menos 1 dígito(s),<br>al menos 1 minúscula(s), al menos 1 mayúscula(s), al menos 1 caracter(es) |  |  |  |  |  |
| Current password  |                  | no atranumericos como *,-, o #                                                                                                    |  |  |  |  |  |
| New password      |                  | Nueva contraseña 🕖                                                                                                    |  |  |  |  |  |
| New p             | assword (again)  | Nueva contraseña ()<br>(de nuevo)                                                                                                    |  |  |  |  |  |
|                   |                  | Guardar cambios                                                                                                    |  |  |  |  |  |
| Save changes      |                  |                                                                                                    |  |  |  |  |  |

# Step 4

The system will confirm that the password has been changed and you will need to check "Continuar" (Continue).

| La contraseña ha o | cambiado |           |  |  |
|--------------------|----------|-----------|--|--|
| Continue           | 7        | Continuar |  |  |

## Step 5

Once you access the platform, you will be able to change to English language from the top bar.

|                                          |                 |              | ۵ 🗩 |
|------------------------------------------|-----------------|--------------|-----|
|                                          |                 | English (en) |     |
| ALUD: Área personal 🗩 <sup>Mensaje</sup> | Change Janguage | Español (es) |     |
|                                          | Change language | Euskara (eu) |     |

You will be able to enter the Online Language Module through "My courses" under the name UNIC Online Language Modules for Beginners - Spanish and Basque.

## Support service

The University of Deusto has a support service for students and teaching staff. You can contact them via e-mail: <u>aula.tic@deusto.es</u>